## Quick EMS Virtual Only Videoconferences and Webinars

This template should only be used to submit requests for videoconference services that are 100% virtual, without an on-campus room reservation. To submit a request for videoconference services that have an on-campus room reservation, see the Add Service instructions in the <u>EMS Web App User's</u> <u>Guide</u>.

Step 1: Log in, click **CREATE A RESERVATION**, scroll to **Virtual Only Videoconferences and Webinars**, and click **book now.** 

| Denver   Anschutz Cre    | eate A Reservation                                 | 0        |
|--------------------------|----------------------------------------------------|----------|
| A HOME                   | CU Anschutz Strauss Health Sciences Library Rooms  | book now |
|                          | CU Denver - Business School Rooms                  | book now |
|                          | CU Denver - Business School Jake Jabs Event Center | book now |
| MY EVENTS                | CU Denver - Classrooms                             | book now |
| BROWSE                   | CU Denver - Common Conference Rooms                | book now |
| EVENTS                   | CU Denver - Department Conference Rooms            | book now |
|                          | CU Denver - Terrace Room, LSC                      | book now |
|                          | CU Anschutz - Audio Visual Equipment and Support   | book now |
|                          | CU Denver - Audio Visual Equipment and Support     | book now |
|                          | Disposals - Non CU Owned Buildings                 | book now |
| CU Anschutz Street and P | Disposals - CU Anschutz Facilities                 | book now |
| CU Denver Amplified Sou  | nd Ev Disposals - CU Denver Facilities             | book now |
| Events with Alcohol Form | Permission to Film/Photograph on Campus            | book now |
| Holding Events on Campu  | JS Resource/Services Only                          | book now |
|                          | Virtual Only Videoconferences and Webinars         | book now |

Step 2: Complete the **Date & Time** section on the left side of the page and enter where you will be located for the videoconference in the **Locations** field (an office or off-campus location). Click **Next Step**.

| New Booking for Fri Jan 19, 2024                                                                                                    | 4                                                                                                    | Next Ste |
|----------------------------------------------------------------------------------------------------|----------------------------------------------------------------------------------------------------|----------|
| Date & Time           Date *         Fit 01/19/2024         Image: Recurrence           Start Time *         End Time *         10:00 AM         O           Start Time *         10:00 AM         O         O         O           Create booking in this time zone         Mountain Time         ✓         ✓ | Virtual Only<br>Must be submitted at least 0 hour(s) prior to the start of the booking<br>• Available to the following Building<br>Video Conferencing<br>Must be submitted by 6:00 AM at least 2 day(s) prior to the start of the booking<br>• Available to the following Building |          |
| Location Details<br>fulldings                                                                                                    |                                                                                                    |          |

IMPORTANT: If you use the recurrence button to schedule multiple dates in a series, please submit a separate request for each set of dates that occur on the same day of the week (*i.e. all* Mondays in your series submitted in one request, all Tuesdays in your series submitted in a separate request). Step 3: Answer the questions and review and agree to the <u>Terms and Conditions</u>. Fields bordered in **red** are required.

| Services For Your Reservation                                                                                                    |
|----------------------------------------------------------------------------------------------------|
|                                                                                                    |
| Virtual Only                                                                                                    |
| Do you also need (or already have) an on-campus room reservation for this videoconference/webinar? *                                                                            |
| Choose one 🗸                                                                                                    |
| Virtual Only                                                                                                    |
| Video Conferencing                                                                                                    |
| Conference Category: *                                                                                                    |
| Choose one 🗸                                                                                                    |
| Do you need to connect to a remote audience with a University Zoom Meeting? * Choose one                                                                                        |
| Do you want this event recorded? A video file will be sent via University OneDrive and<br>will only be able to be viewed using University credentials. *                        |
| Choose one 🗸                                                                                                    |
| Is there any other information that you feel is important?                                                                                                    |
| 11                                                                                                    |
| For rates information copy and paste the following url into your browser:<br>https://www.cuanschutz.edu/offices/office-of-information-technology/get-help/billing-<br>and-rates |
|                                                                                                    |
| I have read and agree to the Terms and Conditions                                                                                                    |

Step 4: Select either **Videoconference** or **Webinar** and select the **Virtual Staffing** item if needed (note that Virtual Staffing is always required for Webinars).

|   | Videoconference - Select One (Required)        |                                               | ~ |
|---|------------------------------------------------|-----------------------------------------------|---|
| C | Videoconference (interactive)                  | Webinar (streaming)                           |   |
|   | Support                                        |                                               | ~ |
|   | Virtual Staffing for the duration of the event |                                               |   |
|   | Optional Add-In Items                          |                                               | ~ |
|   | Attendee Report at Conclusion of Event         | Closed Captioning                             |   |
|   | Content Support (i.e. slide advancing)         | Event Recording                               |   |
|   | Event Recording Editing                        | Hold Music for Waiting Attendees              |   |
|   | Invitation Distribution and Support            | Language Translation                          |   |
|   | Live Meeting Polling                           | Post-Survey and Reporting                     |   |
|   | Pre-Event Dry Run                              | Pre-Event Planning Meeting                    |   |
|   | Webinar - Multiple Panelists & Management      | Zoom Meeting - Create & Manage Breakout Rooms |   |
|   | Zoom Registration                              | Other Requests                                |   |

Select optional items to add them to your request, review any item details, and provide additional information in the *Special Instructions* field when requested.

Step 5: Provide your speed type or billing address in the **Billing Information** section.

| SpeedType(preferre | d) or Billing Addre | ss * |
|--------------------|---------------------|------|
|                    |                     |      |
|                    |                     |      |

**Tip:** If you are a university employee, enter the speed type for your event. If you are an affiliate, enter your billing address and an invoice will be sent to you. If you are a sponsoring department and the bill for your event will be paid by an outside agency, enter that billing address in this field.

Step 6: All requested items will move over to the *Services Summary* section at the right once selected. Click **Next Step**.

|           |                                    |                               | Next St               |
|-----------|------------------------------------|-------------------------------|-----------------------|
| rices Su  | ımmary                             | ]                             |                       |
|           |                                    |                               |                       |
| Vide      | o Confere                          | ncing I                       |                       |
| Vide      | o Confere                          | ncing /                       |                       |
| Vide<br>o | t <mark>o Confere</mark><br>1<br>1 | Nideoconference (Interactive) | \$10.00 per Event hr. |

Step 7: Fill out the *Event Details, Group Details,* and *Additional Information* sections. The *Group* field will auto-populate. Fields bordered in red are required. Click **Create Reservation**.

| Event Details                                    |                    |
|--------------------------------------------------|--------------------|
| Event Name *                                     | Event Type *       |
| Group Details                                    |                    |
| Group *                                          |                    |
| CUA-CSA-OIT Customer Service and Support         |                    |
| 1st Contact                                      |                    |
| (temporary contact)                              | ٩                  |
| 1st Contact Name *                               |                    |
| (temporary contact)                              |                    |
| 1st Contact Phone *                              | 1st Contact Fax    |
|                                                  |                    |
| 1st Contact Email Address                        |                    |
|                                                  |                    |
|                                                  |                    |
| Additional Information                           |                    |
| Are you scheduling this for an outside agency? * |                    |
| Choose one                                       | ×                  |
| Billing Information                              |                    |
| SpeedType(preferred) or Billing Address *        |                    |
| 61000000                                         |                    |
| Go Back                                          | Create Reservation |

You will receive a confirmation email from the Videoconference Team within 3 business days.

Detailed instructions for reserving a room and editing and cancelling services are located in the <u>EMS</u> Web App User's Guide.